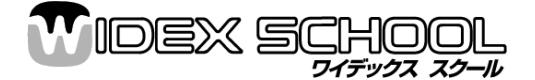

2007年3月 ワイデックス株式会社 ワイデックススクール部 00777-81810(部署番号5)

# ワンポイント アドバイス【32】 RC(リモコン)本体の設定・マッチングについて

### ※リモコンをお使いになる前に、必ず「リモコン本体の設定」・「補聴器とのマッチング」を行って頂きますようお願い致します。

|                        | <u>リモコン本体の</u> 認                                    | /※「電池の中央を浮かせ、ふた<br>を閉じる」という方法だと、素早く           |                                                                                                    |
|------------------------|-----------------------------------------------------|-----------------------------------------------|----------------------------------------------------------------------------------------------------|
| モデル<br>手順              | RC3-1                                               | RC3-2                                         | 行えます。                                                                                                    |
| ①プログラミングモード<br>への切替    | リモコンに電池を入れ、ふたを閉めてから<br>10 秒以内に十を押しながら1<br>( 11で次へ ) | リモコンに電池を入れ、ふた<br>10 秒以内に十を押しながら<br>( 〔・〕で次へ ) | を閉めてから<br>D(·) Pro Pro                                                                                                    |
| ②RC モデル名の<br>表示        | 表示のみ(1で次へ)                                          | 表示のみ((・)で次へ )                                 |                                                                                                    |
| ③プログラム数の<br>設定         | 2と3で <mark>補聴器と同じプログラム数</mark> を選択<br>(1]で次へ)       | ▲と▼で補聴器と同じプロ<br>選択((・)で次へ)                    | ログラム数を<br>ア<br>3                                                                                                    |
| ④イベント記録の<br>設定         | 2でOn、3でOff( 1で次へ )                                  | ▲でOn、▼でOff (()て                               | で次へ ) $\begin{pmatrix} L & 9 \\ On \end{pmatrix}$                                                                                                    |
| ⑤両耳同時/左右<br>別々の設定      |                                                     | ▲で Sep(左右別々)、▼<br>同時)( (・)で次へ )               | で Uni(両耳<br><i>Uni</i><br><i>L</i> R                                                                                                    |
| ⑥タイマーアラーム<br>機能の設定     |                                                     | ▲で On、▼Off ( (・)でな                            | $(A L) \qquad (A L) \\ On \qquad (Dn) \qquad (Dn) \qquad $ |
| ⑦オプション<br>(ID コード設定など) | 全オプションとも基準は初期設定になりますの<br>ありません。変更を行う場合は、「RC プログラ    | )で、通常、オプション設定の変<br>ミングガイド」P12~16 を御参り         | 更は必要<br>照ください。<br>OPt                                                                                                    |
|                        | 1で次へ                                                | (・)で次へ                                        |                                                                                                    |
| ⑧終了                    | 3 秒後に自動的に電源が切れ、ユーザーモー<br>了します。                      | - ドになり、補聴器とのマッチンク                             | <sup>がの準備が完</sup> End                                                                                                    |

裏面の「補聴器とのマッチング」へ進みます。

## 補聴器とのマッチング手順

### ★Compass の場合★

- Step1:フィッティング・調整後、「調整の完結」の中の「RC マッチング」を クリックし、装用耳を選択後、「次へ」をクリックします。
- Step2:リモコンと補聴器を1m以内にし、「マッチング開始」をクリックし ます(この時点では、リモコンの電源を入れないで下さい)。
- Step3:「リモコンが補聴器より1m以内にあるのを確認して、リモコンの センターキーを押します。」というメッセージが表示されたら、リモ コンの真ん中のボタンをしっかり押して、電源を入れます。 「次へ」をクリックします。
- 組合せ完了 Step4:マッチング完了の場合 「完了」をクリックする。 マッチング未完了の場合 メッセージの内容を確認し、 組合せ未完了 マッチングをやり直す。

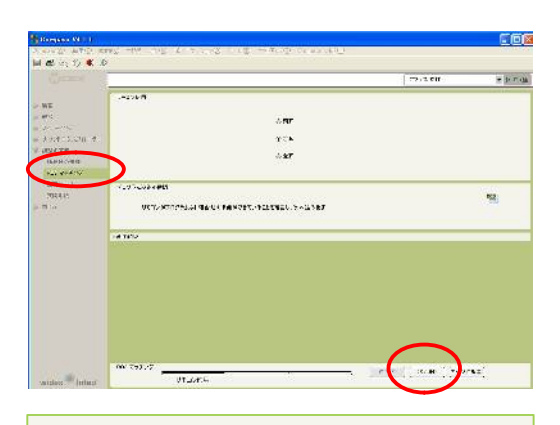

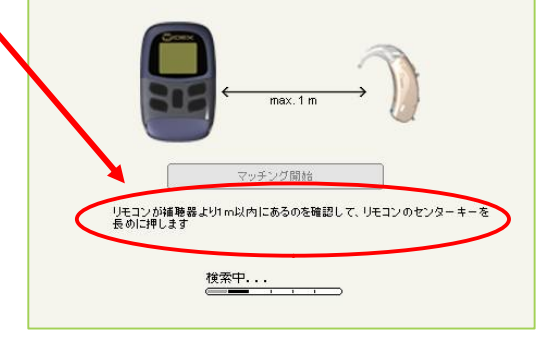

※補聴器の電源を一度オフにして、再度オンにしてからお客様に お渡しします。

### ★iP5 の場合★

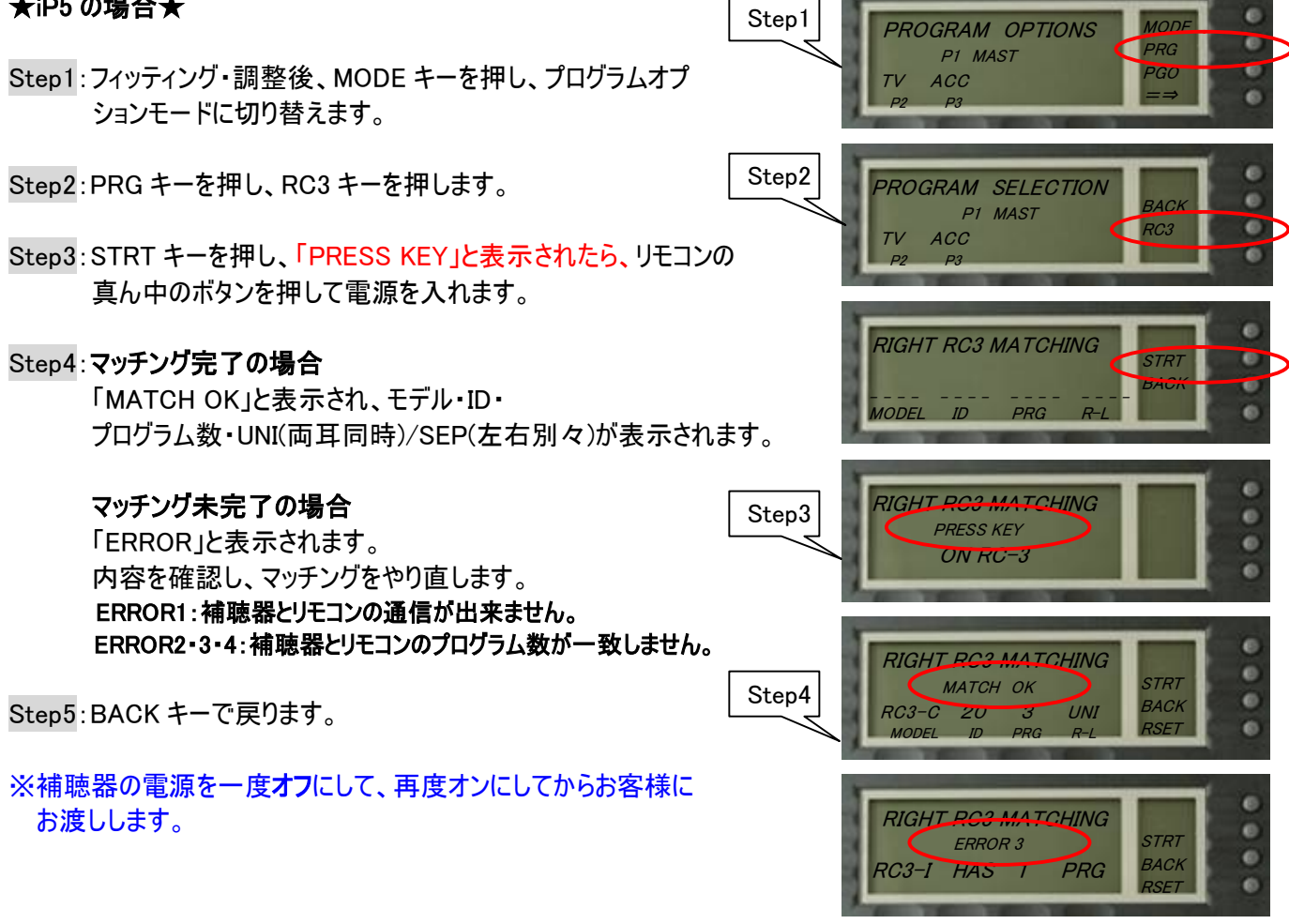